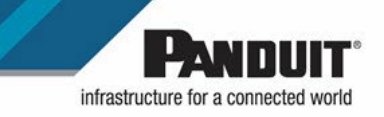

# **mPower**

## **User Manual**

*m*Power |Manage-Configure-Update|

Version 1.2

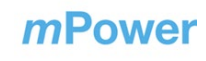

# **Table of Contents**

| Section 1 – System Overview                                  | 5  |
|--------------------------------------------------------------|----|
| <i>m</i> Power Software                                      | 5  |
| Quick Start                                                  | 5  |
| Section 2 – Web Graphical User Interface (GUI) Configuration | 6  |
| Connecting to <i>m</i> Power                                 | 6  |
| Web Configuration                                            | 6  |
| Introduction to the Web GUI                                  | 8  |
| Introduction to the Dashboard                                | 10 |
| Network Settings                                             | 11 |
| System Management Information                                | 13 |
| Control & Manage                                             | 14 |
| Managed Devices Configuration                                | 15 |
| Alarms                                                       |    |
| Logs                                                         |    |
| Bulk Upload Firmware                                         | 20 |
| Bulk Upload Configuration                                    | 22 |
| <i>m</i> Power Settings                                      | 24 |
| User Accounts                                                | 26 |
| Section 3 – Security                                         |    |
| Non-volatile Storage                                         |    |
| Authentication Data                                          |    |
| Network Transport Security                                   |    |
| Network Configuration Data                                   |    |
| External Authorization Mechanisms                            | 29 |
| Secure Deployment                                            | 29 |
| Appendix A: Acronyms and Abbreviations                       |    |

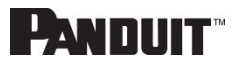

## *m*Power

| Appendix B: Installation                | 32 |
|-----------------------------------------|----|
| Installing <i>m</i> Power               | 32 |
| Appendix C: Uninstalling <i>m</i> Power |    |
| Appendix D: Password Recovery           |    |
| Appendix D: System Reset                | 42 |
| Panduit Support and Other Resources     | 43 |
| Accessing Panduit Support               | 43 |

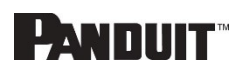

# **Table of Figures**

| Figure 1: Login Page                        | 6  |
|---------------------------------------------|----|
| Figure 2: Changing Your Password            | 7  |
| Figure 3: After Login                       | 8  |
| Figure 4: Landing Page/Dashboard            | 8  |
| Figure 5: Summary Page                      | 10 |
| Figure 6: Device Status Page                | 11 |
| Figure 7: Network Settings                  | 12 |
| Figure 8: Web Access Configuration          | 12 |
| Figure 9: System Management                 | 13 |
| Figure 10: System Information Configuration | 13 |
| Figure 11: System Management Actions        | 14 |
| Figure 12: Control & Manage Navigation      | 14 |
| Figure 13: Control & Manage Page            | 15 |
| Figure 14: Scan Network Page                | 16 |
| Figure 15: Managed Device Edit              | 17 |
| Figure 16: Active Alarms Page               | 18 |
| Figure 17: Event Log Page                   | 19 |
| Figure 18: <i>m</i> Power Log Page          | 19 |
| Figure 19: Bulk Upload Firmware             | 20 |
| Figure 20: Update Firmware Popup            | 20 |
| Figure 21: Ready to upgrade                 | 21 |
| Figure 22: Bulk Upload Firmware Status      | 21 |
| Figure 23: Firmware Update In Process       | 22 |
| Figure 24: Firmware Update Complete         | 22 |
| Figure 25: Bulk Upload Configuration Page   | 23 |
| Figure 26: Update Configuration Popup       | 23 |
| Figure 27: Update Configuration Complete    | 24 |
| Figure 28: <i>m</i> Power Settings          | 24 |
| Figure 29: Device Management Settings       | 25 |
| Figure 30: Device Authentication            | 26 |
| Figure 31: Session Management               | 27 |
| Figure 32: Web Access Configuration Page    | 29 |
|                                             |    |

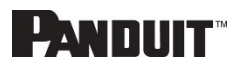

## Section 1 – System Overview

### **mPower Software**

Panduit *m*Power is designed to simplify monitoring and management of multiple network-connected Panduit UPSes.

Bulk Configuration allows an administrator to configure a single UPS NMC, download the configuration file, and upload the configuration to all devices managed by *m*Power with a few additional clicks.

Bulk Update helps keep your system secure by making firmware updates easy. The administrator can initiate a firmware update on all managed devices by uploading the upgrade package to *m*Power and clicking the **Start Upgrade** button.

Monitoring up to 100 devices is simplified by the *m*Power dashboard, alarm aggregation, and event aggregation. *m*Power will display any abnormal conditions and allow the user to investigate system-wide failures with summarized tables and aggregated logs.

*m*Power is currently available for the 64-bit Windows OS.

### **Quick Start**

- 1. Install *m*Power Details: *Appendix B: Installation*
- 2. Connect & Login Details: *Connecting to mPower*
- Change Device Authentication (Settings -> mPower Settings)
   Details: *Device Authentication*
- Add Managed Devices (Home-> Control & Manage)
   Details: *Managed Devices Configuration*
- View Device status in Dashboard (Home -> Dashboard)
   Details: Introduction to the Dashboard

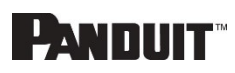

# Section 2 – Web Graphical User Interface (GUI) Configuration

## Connecting to *m*Power

mPower is accessed via a web browser. The installer creates a convenient link in the start menu that will launch mPower in the default browser.

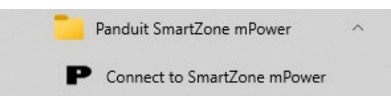

Note: https:// must be used when mPower is launched from within the browser.

## Web Configuration

### Supported Web Browsers

The supported web browsers are Google Chrome (mobile and desktop), Mozilla Firefox, Microsoft Edge, and Apple Safari (mobile and desktop). *m*Power is tested with the most recent version of each browser at time of release.

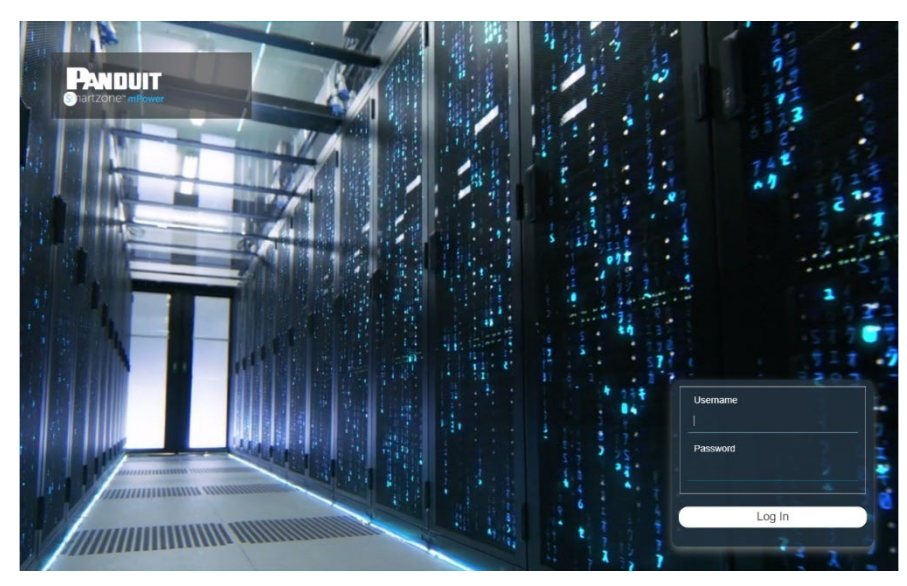

Figure 1: Login Page

### Changing Your Password

At initial login, you are required to change the default password:

mPower USER MANUAL

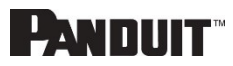

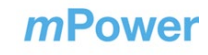

- 1. Enter the default username: admin
- 2. Enter the default password: admin
- 3. Enter the new password twice to confirm.

The password must be between 8 and 40 characters and follow three of the following four rules:

- Contain at least one lowercase character.
- Contain at least one uppercase character.
- Contain at least one number.
- Contain at least one special character.

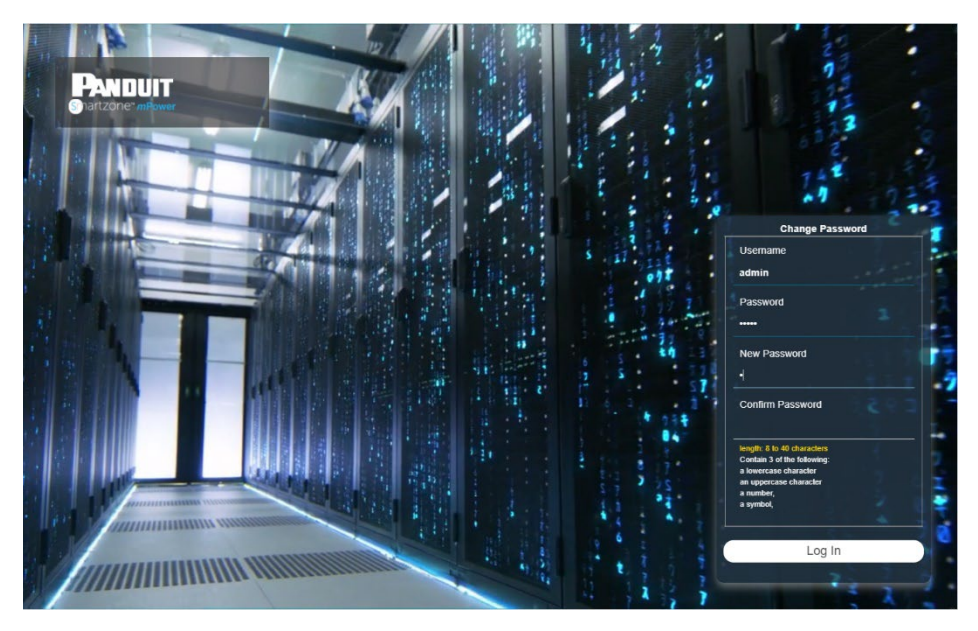

Figure 2: Changing Your Password

4. Click Log In to complete the password change.

After the initial login, change the password by performing the following steps:

1. Click on admin or the currently logged in user and select Change Password.

PANDUIT

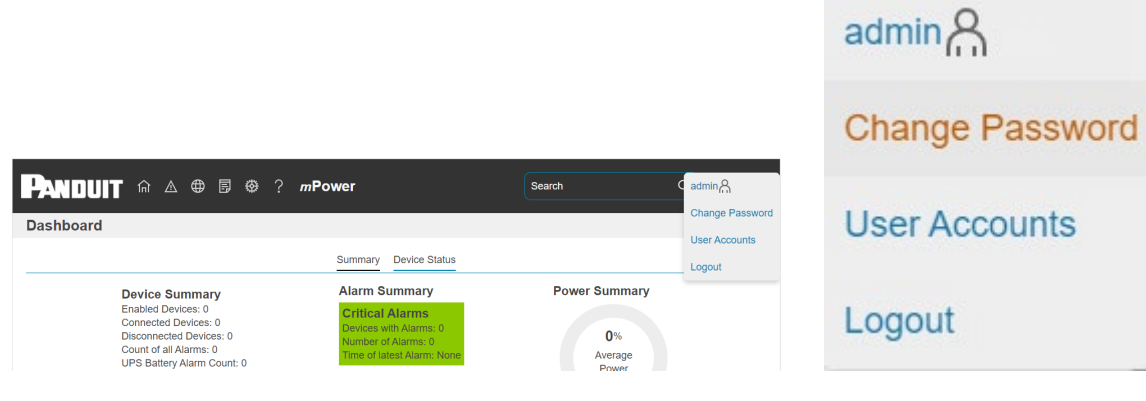

Figure 3: After Login

2. The Change Password window opens.

See Figure 2: Changing Your Password

3. Follow the steps above.

## Introduction to the Web GUI

| Landing Page        | /Das                | shbo           | ard |   |   |                                           |            |      |       |
|---------------------|---------------------|----------------|-----|---|---|-------------------------------------------|------------|------|-------|
| PANDUIT             | 偷 ⊿                 | ∆ ⊕            | Ē   | ø | ? | mPower                                    | Search     | ٩    | admin |
| Dashboard           | 1                   | 2 3            | 4   | 5 | 6 |                                           |            | 7    | 8     |
|                     |                     |                |     |   |   | Summary Device Status                     |            |      |       |
| Device              | Sumr                | mary           |     |   | A | Marm Summary                              | Power Summ | nary |       |
| Enabled<br>Connecto | Devices<br>ed Devic | s: 2<br>ces: 2 |     |   |   | Critical Alarms<br>Devices with Alarms: 0 | 27 50      |      |       |

Figure 4: Landing Page/Dashboard

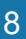

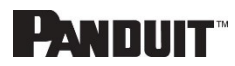

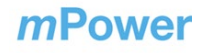

| Number | lcon     | Description                                                                                                    |
|--------|----------|----------------------------------------------------------------------------------------------------|
| 1      | 俞        | The home icon provides an overview of the system with access to the Dashboard, Identification, and Control & Manage Pages.                                                                                                    |
| 2      |          | The Alarm icon provides details of the active alarms.                                                                                                    |
| 3      | $\oplus$ | The Globe icon lets you select a Language. There are<br>four languages available to choose from: English,<br>French, German, and Spanish.                                                                                                    |
| 4      | Ð        | <ul> <li>The Page icon provides access to the logs, which can be viewed and downloaded.</li> <li>The Event Log is an aggregation of all events on the monitored devices</li> <li>The <i>m</i>Power Log shows events in the software</li> </ul> |
|        |          | itself                                                                                                    |
| 5      | ⇔        | The Settings icon allows a user to setup the Network<br>Settings, System Management, Bulk Upload Firmware,<br>Bulk Upload Configuration, <i>m</i> Power Settings, and User<br>Accounts.                                                        |
| 6      | ?        | Information about the <i>m</i> Power software can be found using this icon. You also can also click user guide and license to ask for help.                                                                                                    |
| 7      | Q        | The Search icon allows you to input key words and search for the related results.                                                                                                    |
| 8      | പ്പ      | The User icon shows who is logged in (admin). The<br>menu allows the user to navigate to the Change<br>Password page, go to User Accounts page, or Logout.                                                                                     |

mPower USER MANUAL

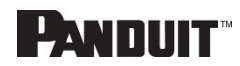

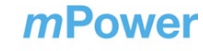

| Menu Drop-o      | downs         |          |            |                           |         |                 |
|------------------|---------------|----------|------------|---------------------------|---------|-----------------|
| Overview         | Alarms        | Language | Logs       | Setting                   | Help    | User            |
| ſnì              | $\triangle$   | $\oplus$ | Ē          | <b>©</b>                  | ?       | admin           |
| Dashboard        | Active Alarms | English  | Event Log  | Network Settings          | Support | Change Password |
| Identification   |               | Linghon  | mPower Log | System Management         |         | User Accounts   |
| Control & Manage |               | Français |            | Bulk Upload Firmware      |         | Logout          |
|                  |               | Deutsch  |            | Bulk Upload Configuration |         |                 |
|                  |               | Español  |            | mPower Settings           |         |                 |
|                  |               |          |            | User Accounts             |         |                 |

## Introduction to the Dashboard

### Summary Page

The summary page provides a high-level view of device status providing the user with a big picture view of health and potential issues.

|                                                                                                    | ? mPower                                                                                                    | Search Q admin Q                    |
|----------------------------------------------------------------------------------------------------|----------------------------------------------------------------------------------------------------|-------------------------------------|
| Dashboard                                                                                                    |                                                                                                    |                                     |
|                                                                                                    | Summary Device Status                                                                                                    |                                     |
| Device Summary<br>Enabled Devices: 2<br>Connected Devices: 2<br>Disconnected Devices: 0<br>Count of all Alarms: 1<br>UPS Battery Alarm Count: 0<br>UPS On Bypass Count: 0 | Alarm Summary<br>Critical Alarms<br>Devices with Alarms: 0<br>Number of Alarms: 0<br>Time of latest Alarm: None<br>Warning Alarms:<br>Devices with Alarms: 1<br>Number of Alarms: 4<br>Time of latest Alarm:January 31, 2022 8:50:18 AM | 77.5%<br>Average<br>Power<br>Output |

Figure 5: Summary Page

#### **Device Status Page**

The device status page provides details on the operation of individual devices. A user can determine which devices have alarms or connectivity issues, evaluate load margins on individual devices, and more.

mPower USER MANUAL

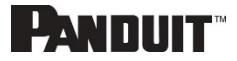

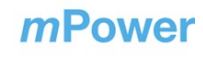

| Andui                 | <b>T</b> ⋒ ▲ ⊕               | ₿ 🛛 ?        | mP | ower       |     |              |   | Sea            | rch             |                     | Q admin    | 8 |
|-----------------------|------------------------------|--------------|----|------------|-----|--------------|---|----------------|-----------------|---------------------|------------|---|
| ashboard              |                              |              |    |            |     |              |   |                |                 |                     |            |   |
|                       |                              |              |    | Summary    | Dev | rice Status  |   |                |                 |                     |            |   |
| Remote System<br>Name | Host Address                 | Connectivity | ٩  | Power Flow | Q   | Alarm Status | ٩ | Output<br>Mode | Output<br>Power | Charge<br>Remaining | FW Version |   |
| UPS - 1kVA            | - <del>]</del> 192.168.2.119 | Connected    |    | Normal     |     | None         |   | NOR            | 0               | 100                 | v01.00.06  |   |
| 3Phase UPS            | -원 192.168.2.145             | Connected    |    | Normal     |     | None         |   | NOR            | 75              | 61                  | v00.00.01  |   |

Figure 6: Device Status Page

### **Network Settings**

To configure the network settings, click the gear icon (Settings menu) and select **Network Settings**.

*m*Power Web UI access requires use of the HTTPS protocol, however, the port is configurable and may be changed after installation in network settings.

**Note**: When the HTTPS Port is changed, wait about 30 seconds, then use the "Connect to *m*Power" Program menu item to reconnect to *m*Power.

*m*Power also allows installation of a user created certificate/key pair. CA signed certificates are desirable if *m*Power will be used remotely.

**Note**: When changing the HTTPS Certificate and Private Key, the change will take effect after both have been changed. If the certificate and key do not match or cannot be used, the system will revert to a certificate/key that was generated when the software was started for the very first time. If only a Certificate or only a Private Key is uploaded, the Certificate and Private Key validation will occur the next time the *m*Power service is started

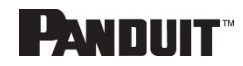

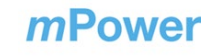

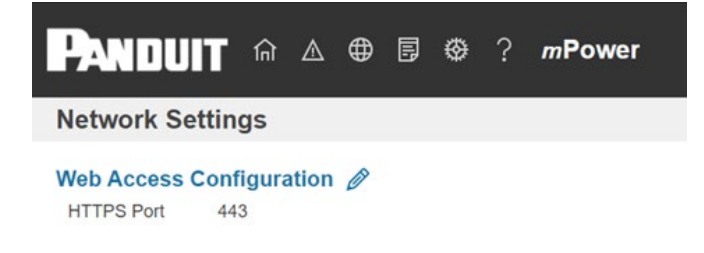

#### **Figure 7: Network Settings**

#### Web Access Configuration:

- 1. Select the pencil icon next to Web Access Configuration.
- 2. Change the HTTPS Port if needed.
- 3. Click **Choose File** and select the new HTTPS certificate.
- 4. Click **Choose File** and select the new HTTPS Private key.

## Web Access Configuration

| ппрэр       | ort            |      |  |
|-------------|----------------|------|--|
| 443         |                |      |  |
| HTTPS C     | ertificate     |      |  |
| Choose File | No file chosen | <br> |  |
| HTTPS P     | rivate Key     |      |  |
| Choose File | No file chosen |      |  |

Figure 8: Web Access Configuration

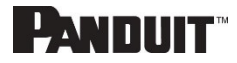

## System Management Information

The System Management Information section provides the system's name and location inside the data center.

To configure the system management information, select **System Management** under the **gear** icon.

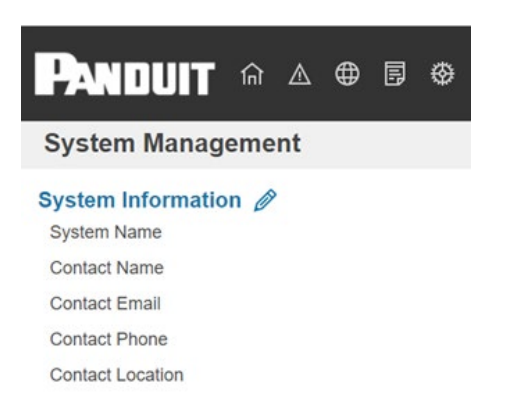

### Figure 9: System Management

### System Info

The system information includes the name of the system and information of the person to contact in case an issue arises. Follow the steps below to set up the system information:

1. Select the **pencil** icon next to **System Management.** 

| System Name      |
|------------------|
| Contact Name     |
| Contact Email    |
| Contact Phone    |
| Contact Location |
| Save             |

## **System Information**

Figure 10: System Information Configuration

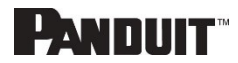

- 2. Enter the System Name.
- 3. Enter the name of the person who should be contacted if there is a problem with the system into the **Contact Name** section.
- 4. Enter the email of the contact person into the **Contact Email**.
- 5. Enter the phone number of the contact person into **Contact Phone**.
- 6. Enter the location of the contact person into the **Contact Location**.
- 7. Press Save.

### Restart mPower

Restart *m*Power by selecting **Restart** in the **Actions** menu under **System Management**.

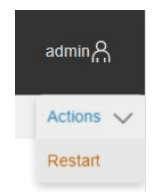

### Figure 11: System Management Actions

### **Control & Manage**

The **Control & Manage** section of the Web GUI allows a user to manage connections to all devices monitored by the system.

To access the **Control & Manage** section, select **Control & Manage** from the Home Icon.

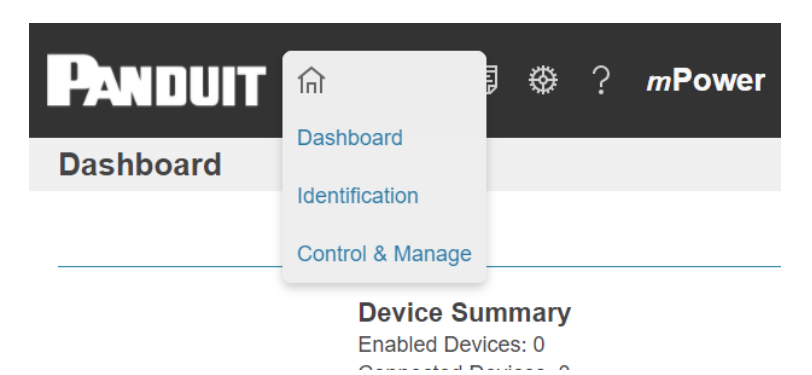

Figure 12: Control & Manage Navigation

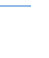

14

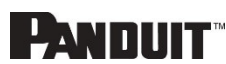

### Managed Devices Configuration

Any device that *m*Power should monitor or bulk update must be configured as a managed device. Three methods of adding devices are provided: Auto Discover, Scan Network, and Manual Device Configuration. Prior to scanning, managed devices must have a user configured that matches the setting in *m*Power Settings  $\rightarrow$  Device Authentication. See *Device Authentication* for details.

#### Auto Discover

*m*Power provides auto-discovery of any devices on the local network using the Bonjour service. Any UPS devices on the same local network with credentials matching the *m*Power Device Authentication will automatically be added to the managed device list. Status of the auto- discovery process can be reviewed in the *m*Power log. The **Auto Discover** feature generates messages to the Event Log while it is in process, and a message when it has finished.

To Auto Discover devices:

1. Select the Home Icon then **Control & Manage** from the drop-down menu in the Web GUI.

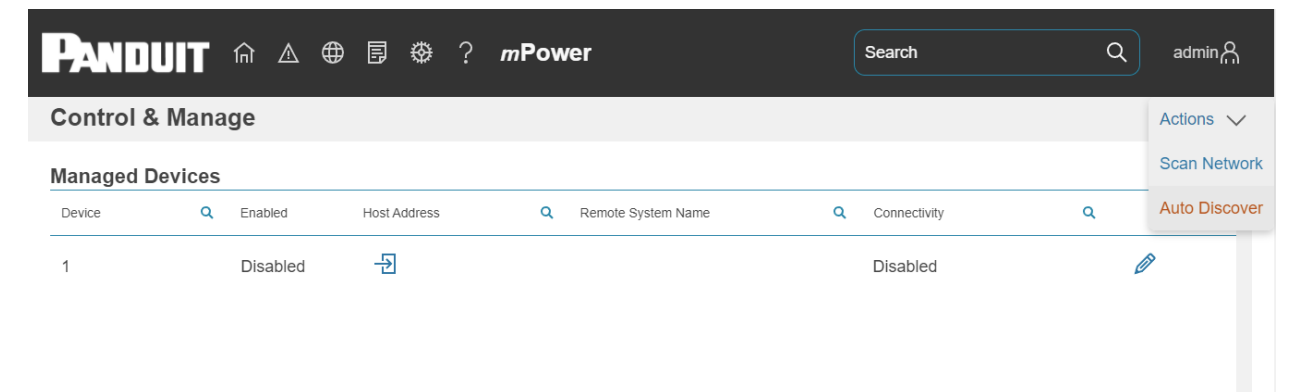

2. Select Actions → Auto Discover.

Figure 13: Control & Manage Page

### Scan Network

*m*Power provides network scan functionality in case *m*Power is not running on the same local network as the devices it should monitor. The **Scan Network** process will first ping each address in the requested network segment, then attempt to connect to the device. If *m*Power can authenticate, it will add the scanned device to the managed

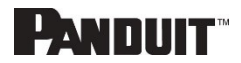

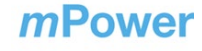

devices list. While **Scan Network** is attempting to connect to the device, some unmanageable devices may temporarily show up as "Added by Scan Network". The Scan Network feature generates messages to the Event Log while it is in process, and a message when it has finished.

**Note:** Since Scan Network is a brute force detection method it may trigger some network intrusion detection systems.

To scan a network segment:

- 1. Select the Home Icon then **Control & Manage** from the drop-down menu in the Web GUI.
- 2. Select Actions → Scan Network.
- 3. Enter the IP address *m*Power should start scanning at under **Start Address**.
- 4. Enter the IP address *m*Power should stop scanning at under **End Address**.
- 5. Click Scan Network.

# **Scan Network**

| Start Address                                                                                                    |
|----------------------------------------------------------------------------------------------------|
| End Address                                                                                                    |
| The network will be scanned for devices by logging in to them with the Device Authentication credentials. Compatible devices will automatically be enabled and added to Managed Devices. |
| Scan Network Close                                                                                                    |

Figure 14: Scan Network Page

#### Manual Device Configuration

Select the Home Icon then **Control & Manage** from the drop-down menu in the Web GUI.

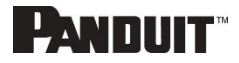

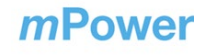

1. For each new device, select the **Edit** pencil next to the last device slot shown. (Only the first empty device slot is shown.)

## **Managed Device List**

| Device<br>1             |
|-------------------------|
| Enabled                 |
| Enable                  |
| Host Address            |
| Remote System Name      |
| Certificate Fingerprint |
| Test Connection         |
| Save Close              |

Figure 15: Managed Device Edit

### Check Enabled.

- 2. Enter the new device IP address or hostname.
- 3. Enter a text description under Remote System Name.
- 4. Click **Save** to add the new device.

#### Device Removal

To temporarily remove a device:

- 1. Selecting the pencil icon next to the device
- 2. Uncheck Enable.
- 3. Click Save.

To permanently remove a device (free slot):

- 1. Selecting the pencil icon next to the device
- 2. Uncheck Enable.

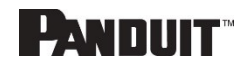

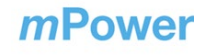

- 3. Clear all other fields (leave blank)
- 4. Click Save.

### Alarms

### Active Alarms

The **Active Alarms** page shows an aggregation of all alarms on all devices managed. The alarms may be filtered by time, device, source, or severity to simplify analysis.

| Panduit 🙃 🖉                  | . ⊕ ₿ €       | ₿ ? <b>m</b> Pow | ver      |   | Search Q                                            | adminA |
|------------------------------|---------------|------------------|----------|---|-----------------------------------------------------|--------|
| Active Alarms                |               |                  |          |   |                                                     |        |
| Timestamp Q                  | Device Q      | Source Q         | Severity | Q | Description Q                                       |        |
| January 31, 2022 8:50:18 AM  | 192.168.2.119 | Analog Sensor 2  | Warning  |   | External sensor Type TEMPERATURE communication loss |        |
| January 31, 2022 8:50:18 AM  | 192.168.2.119 | Analog Sensor 3  | Warning  |   | External sensor Type HUMIDITY communication loss    |        |
| January 31, 2022 8:50:18 AM  | 192.168.2.119 | Analog Sensor 4  | Warning  |   | External sensor Type TEMPERATURE communication loss |        |
| January 31, 2022 10:00:06 AM | 192.168.2.119 | UPS Core         | Major    |   | UPS Output source is on battery.                    |        |
| January 31, 2022 10:00:06 AM | 192.168.2.119 | UPS Core         | Warning  |   | UPS Input source is bad.                            |        |
| January 31, 2022 8:50:18 AM  | 192.168.2.119 | Analog Sensor 1  | Warning  |   | External sensor Type TEMPERATURE communication loss |        |

### Figure 16: Active Alarms Page

### Logs

### Event Log

The **Event Log** page shows an aggregation of all events logged on all devices managed. The events may be filtered by time, device, source, or severity to allow analysis of specific events.

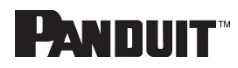

| Panduit 🙃 4                  | \⊕₿€          | ₿? <i>m</i> Pov | ver      |   | Search Q                                                | adminA  |
|------------------------------|---------------|-----------------|----------|---|---------------------------------------------------------|---------|
| Event Log                    |               |                 |          |   |                                                         | Actions |
| Timestamp V Q                | Device Q      | Source Q        | Severity | ٩ | Description                                             | ٩       |
| January 31, 2022 10:00:06 AM | 192.168.2.119 | UPS Core        | Major    |   | UPS Output source is on battery.                        |         |
| January 31, 2022 10:00:06 AM | 192.168.2.119 | UPS Core        | Warning  |   | UPS Input source is bad.                                |         |
| January 31, 2022 9:51:23 AM  | 192.168.2.145 | USER            | Info     |   | User admin from host 192.168.2.118 via WebUI logged in  |         |
| January 31, 2022 9:50:34 AM  | 192.168.2.145 | USER            | Info     |   | User admin from host 192.168.2.118 via WebUI logged out |         |
| January 31, 2022 9:48:49 AM  | 192.168.2.145 | USER            | Info     |   | User admin from host 192.168.2.118 via WebUI logged in  |         |
| January 31, 2022 9:47:55 AM  | 192.168.2.145 | NMC             | Info     |   | Network Interface en2 is Up                             |         |
| January 31, 2022 9:47:52 AM  | 192.168.2.145 | SYSTEM          | Info     |   | System Reset powerup reason Poweron                     |         |
| January 31, 2022 9:41:49 AM  | 192.168.2.145 | UPS Core        | Notice   |   | UPS Output source is on battery. clear                  |         |
| January 31, 2022 9:41:38 AM  | 192.168.2.145 | UPS Core        | Major    |   | UPS Output source is on battery.                        |         |

Figure 17: Event Log Page

The Event Log Actions dropdown menu includes an option to download the event log in csv format.

#### mPower Log

The *m*Power log shows *m*Power specific events, such as device connection errors, bulk operation events, and security events. The events may be filtered by time, source, or severity to allow analysis of specific events.

| PANDUIT 1                | <u></u> б | ▲ ⊕ 🗊      | 0     | ? <b>mPo</b> | wer | Searc                                     | n (                        | ٩ | adminA    |
|--------------------------|-----------|------------|-------|--------------|-----|-------------------------------------------|----------------------------|---|-----------|
| mPower Log               |           |            |       |              |     |                                           |                            |   | Actions 🗸 |
| Timestamp                | ۹         | Source     | ٩     | Severity     | Q   | Description                               | ٩                          |   |           |
| January 31, 2022 9:48:22 | AM        | Device     |       | Warning      |     | Invalid User/Password for 192.168.2.145   |                            |   |           |
| January 31, 2022 9:13:17 | AM        | Device     |       | Warning      |     | Invalid User/Password for 192.168.2.119   |                            |   |           |
| January 31, 2022 9:12:10 | AM (      | Device     |       | Warning      |     | Invalid User/Password for 192.168.2.119   |                            |   |           |
| January 31, 2022 9:10:20 | AM        | USER_LOGGE | ED_IN | Info         |     | User admin from host ::1 via WebUI logged | d in                       |   |           |
| January 31, 2022 9:10:09 | AM        | SYSTEM     |       | Warning      |     | Scan Network requires a valid IPv4 addres | s for the start/end range. |   |           |
| January 31, 2022 9:10:08 | AM        | SYSTEM     |       | Info         |     | Starting mPower Software                  |                            |   |           |

### Figure 18: *m*Power Log Page

19

20

The *m*Power Log Actions dropdown menu includes options to download the *m*Power log in csv format and clear the log.

## **Bulk Upload Firmware**

1. Select Bulk Upload Firmware under the gear icon.

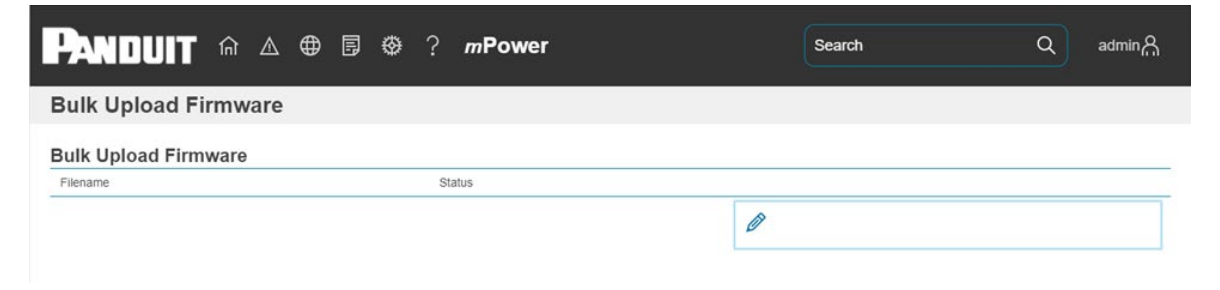

Figure 19: Bulk Upload Firmware

2. Select the **pencil** icon under Bulk Upload Firmware.

## **Upload Firmware**

|           | Start Upgrade |           |
|-----------|---------------|-----------|
| $\subset$ | Stop Upgrade  | $\supset$ |

Figure 20: Update Firmware Popup

3. Click Choose File and select the new firmware file.

4. When "Successfully Uploaded" is shown, the upgrade file is now stored in *m*Power.

| Upload<br>hoose Fil | e irups-nmc-v1.0.6-release.bin |           |
|---------------------|--------------------------------|-----------|
| Sucess              | fully uploaded.                |           |
|                     | Start Upgrade                  |           |
|                     | Stop Upgrade                   | $\supset$ |

Figure 21: Ready to upgrade

- 5. Click Start Upgrade to initiate upgrade of all devices managed by mPower
- 6. Monitor the Bulk Upload Firmware Status until uploads to all devices are complete.

| PANDUIT 🕅 🛆 🖶 🖪 🌐 ? m        | Power                            | Search | ٩ | adminA |
|------------------------------|----------------------------------|--------|---|--------|
| Bulk Upload Firmware         |                                  |        |   |        |
| Bulk Upload Firmware         |                                  |        |   |        |
| Filename                     | Status                           |        |   |        |
| irups-nmc-v1.0.6-release.bin | Complete: 2/2 Uploaded, 0 Failed |        | 0 |        |

Figure 22: Bulk Upload Firmware Status

- 7. If any failures are shown, review the *m*Power log under Logs
- 8. Select **Dashboard** under the **home** icon and click the **Device Status** tab
- 9. Monitor the Device status tab during the reconnection phase. Devices may momentarily show Disconnected during this phase.

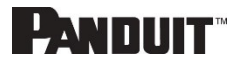

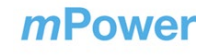

22

| Andui                 | <b>T</b> ⋒ ▲ ⊕     | ₿ � ?        | mF | ower       |     |              |   | Sea            | rch             |                     | Q admir    | ካሕ |
|-----------------------|--------------------|--------------|----|------------|-----|--------------|---|----------------|-----------------|---------------------|------------|----|
| ashboard              |                    |              |    |            |     |              |   |                |                 |                     |            |    |
|                       |                    |              |    | Summary    | Dev | rice Status  |   |                |                 |                     |            |    |
| Remote System<br>Name | Host Address       | Connectivity | ٩  | Power Flow | ٩   | Alarm Status | ٩ | Output<br>Mode | Output<br>Power | Charge<br>Remaining | FW Version | *  |
| UPS - 1kVA            | -<br>192.168.2.119 | Disconnected |    | None       |     | None         |   | NOR            | 0               | 0                   | v01.00.05  |    |

### Figure 23: Firmware Update In Process

10. When all devices have reconnected, review the FW Version column to ensure all devices were properly upgraded. The reconnection phase will complete in under five minutes.

| ANDU                  | ┓ 🖬 🛆 🖶      | ₿ & ?        | mP | ower       |     |              |   | Sea            | rch             |                     | Q admin    | ıي |
|-----------------------|--------------|--------------|----|------------|-----|--------------|---|----------------|-----------------|---------------------|------------|----|
| Dashboard             |              |              |    |            |     |              |   |                |                 |                     |            |    |
|                       |              |              |    | Summary    | Dev | ice Status   |   |                |                 |                     |            |    |
| Remote System<br>Name | Host Address | Connectivity | ۹  | Power Flow | ۹   | Alarm Status | ۹ | Output<br>Mode | Output<br>Power | Charge<br>Remaining | FW Version | ^  |
| UPS - 1kVA            |              | Connected    |    | Normal     |     | None         |   | NOR            | 0               | 100                 | v01.00.06  |    |

### Figure 24: Firmware Update Complete

### **Bulk Upload Configuration**

- 1. Download the config file from a configured device.
  - a. Login to a configured device (not *m*Power).
  - b. Select System Management under the gear icon.
  - c. Select Download Configuration.
- 2. In *m*Power, select **Bulk Upload Configuration** under the **gear** icon.

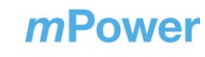

23

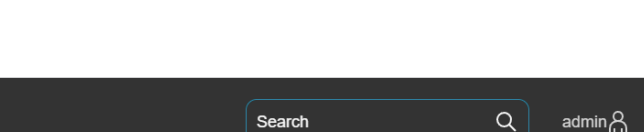

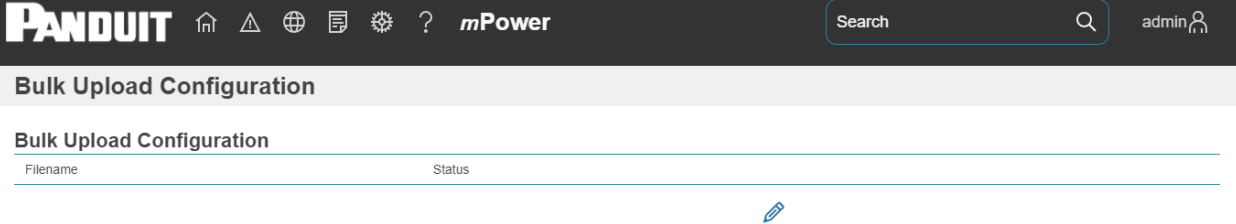

### Figure 25: Bulk Upload Configuration Page

- 3. Select the **pencil** icon under Bulk Upload Configuration.
- 4. Click Choose File and select a file downloaded from a configured device.
- 5. When "Successfully Uploaded" is shown, the configuration file is now stored in mPower.

| Upload C    | Configuration       |  |
|-------------|---------------------|--|
| Choose File | ] config.bin        |  |
| Sucessfu    | Illy uploaded.      |  |
| _           |                     |  |
| $\square$   | Start Config Upload |  |
|             |                     |  |
| _           |                     |  |

Figure 26: Update Configuration Popup

6. Click Start Config Upload and click OK in the popup to confirm.

7. Monitor the Bulk Upload Status until uploads to all devices are complete

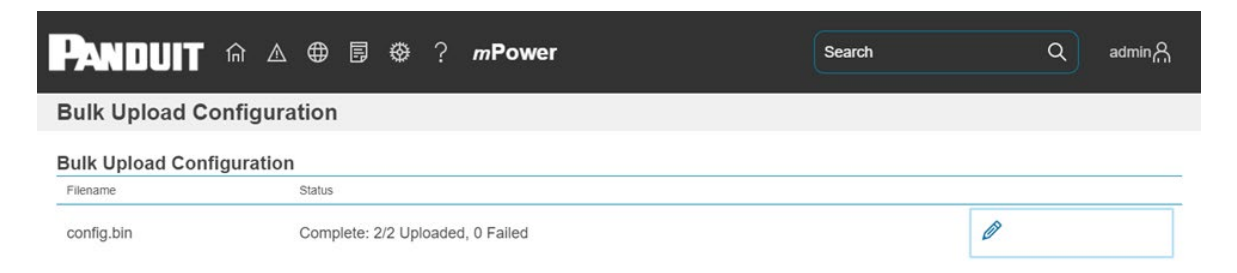

Figure 27: Update Configuration Complete

8. If any failures are shown, review the *m*Power log under **Logs**.

## **mPower Settings**

Select *m*Power Settings under the gear icon.

|                                                                                                    | ) 🖪 🗇                               | ? mPower                                  |  |
|----------------------------------------------------------------------------------------------------|-------------------------------------|-------------------------------------------|--|
| mPower Settings                                                                                                    |                                     |                                           |  |
| Device Management Settings<br>Polling Interval<br>Use Staggered Polling<br>Concurrent Hosts for Bulk Operations<br>Verify HTTPS Fingerprints | 1 minute<br>Enabled<br>5<br>Enabled | Device Authentication 🖉<br>Username admin |  |

Figure 28: mPower Settings

### Device Management Settings Configuration

The default values for Device Management Settings are appropriate for most scenarios. Review the descriptions below if the host network has restrictions that require modifying any of the following.

Polling interval: the interval at which *m*Power polls all managed devices.

**Staggered Polling:** *m*Power completes each device poll before starting the next. If many devices are managed, this may cause the polling interval to be greater than

mPower USER MANUAL

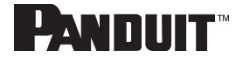

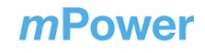

configured.

**Concurrent Hosts for Bulk Operations:** The number of devices *m*Power will upload firmware or configuration at a time.

**Verify HTTPS Fingerprints:** When enabled, *m*Power will verify that the device certificate has not changed since configured. If a certificate is changed on the device, the user must delete the existing fingerprint for the device under **Control & Manage**  $\rightarrow$  **Managed Device**. If left blank, when the device is re-enabled, *m*Power will poll the device and store a fingerprint of the new certificate.

- 1. Select the **pencil** icon next to Device Management.
- 2. Edit Device Management settings if needed.
- 3. Click Save.

| minute                               | ~ |
|--------------------------------------|---|
|                                      |   |
| Jse Staggered Polling                |   |
|                                      |   |
| Enable                               |   |
|                                      |   |
| Concurrent Hosts for Bulk Operations |   |
| ;                                    |   |
|                                      |   |
| /erify HTTPS Fingerprints            |   |
| - Frankla                            |   |
|                                      |   |
|                                      |   |

## **Device Management Settings**

### Figure 29: Device Management Settings

#### **Device** Authentication

The username and password must match the credentials created in the managed

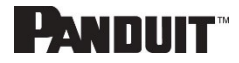

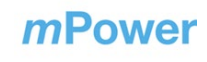

device to ensure a successful authentication.

## **Device Authentication**

| Username         |  |
|------------------|--|
| Password         |  |
| Confirm Password |  |
| Seve Cleas       |  |

Figure 30: Device Authentication

- 1. Select the **pencil** icon next to **Device Authentication**.
- 2. Type the device username in the Username box.
- 3. Type the device password in the Password box.
- 4. Type the device password in the Confirm Password box.
- 5. Click Save.

### **User Accounts**

Currently, *m*Power is limited to a single user and provides only session management settings under user accounts.

### Session Management

Session management provides security settings for the *m*Power user session. Default settings should be acceptable for most installations.

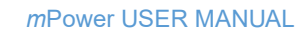

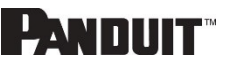

| User Accounts             |            |
|---------------------------|------------|
| Session Management 🖉      |            |
| Sign-In retries limited   | Enabled    |
| Number of Retries Allowed | 3          |
| Session Timeout Value     | 30 minutes |
| LockoutTime               | 10 minutes |
|                           |            |
|                           |            |

# **Session Management**

| Sign-In retries limited  Enable |   |
|---------------------------------|---|
| Number of Retries Allowed       |   |
| 3                               |   |
| Session Timeout Value           |   |
| 30 minutes                      | ~ |
| LockoutTime                     |   |
| 10 minutes                      | ~ |
|                                 |   |
| Save Close                      |   |

Figure 31: Session Management

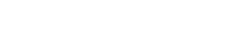

mPower USER MANUAL

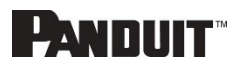

## Section 3 – Security

Security is typically top of mind for IT managers when implementing any networked device. The below section is not meant to be comprehensive but rather informative to the areas of security with regards to Panduit *m*Power and associated accessories.

*m*Power software stores user-entered data. All data entered by the user is stored in non-volatile storage on the system running the software.

### **Non-volatile Storage**

• File system permissions are used to protect all configuration data.

## **Authentication Data**

- Usernames are stored in plain text and are available to 'administrator' role users, for the purpose of managing access to the system.
- Passwords used for managing the software are stored as a one-way bcrypt hash.
- Passwords that the user enters are not returned to the customer. (They are 'write only' from a user perspective.)
- The product only communicates with user configured remote servers/devices.

## **Network Transport Security**

- The product uses TLS 1.2 or TLS 1.3 to communicate with user configured remote servers/devices.
- The product uses TLS 1.2 or TLS 1.3 to communicate with HTTPS web browser clients.
- The product stores and checks a fingerprint (hash) of the certificate presented by the configured managed remote server/device to verify remote host authenticity.

## **Network Configuration Data**

- Network Configuration, including Static IP addresses and addresses obtained by DHCP are exposed on "Identification" page and on a Network Configuration page, to aid in network management of the product.
- The product leverages the host operating system's Network Configuration Settings or System Preferences.
- The product implements an internal authentication mechanism. Authorization events generate "Event Logs" containing the IP address and username of successful logins, and the IP address of failed logins.

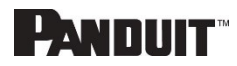

## **External Authorization Mechanisms**

- The *m*Power product manages configuration of managed devices. To access these devices, the IP address or hostname of managed UPSes are stored in non-volatile storage.
- The *m*Power software also collects Event Logs from the managed devices. These event logs contain IP addresses of authentication events from the remote systems.
- The *m*Power software collects and verifies a host fingerprint of managed devices to establish authenticity of the managed device.

## **Secure Deployment**

To maintain the highest level of security, Panduit recommends that the user configure mPower with the following settings.

### Upload Certificate

Certificates ensure that in a secure connection, the user is connecting to a legitimate service. It is recommended that the X.509 SSL certificate is uploaded to *m*Power and that the certificate has a key strength of 2048 RSA or greater. This area can be accessed from **Settings**  $\rightarrow$  **Network settings** 

## **Web Access Configuration**

| HTTPS Port                 |  |
|----------------------------|--|
| 443                        |  |
| HTTPS Certificate          |  |
| Choose File No file chosen |  |
| HTTPS Private Key          |  |
| Choose File No file chosen |  |
|                            |  |
| Save Close                 |  |

Figure 32: Web Access Configuration Page

### Review Session management and password policies

*m*Power gives the customer the flexibility to change session management settings. It is recommended to review the session management settings under **User Accounts**.

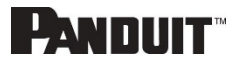

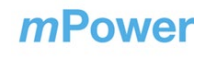

# **Appendix A: Acronyms and Abbreviations**

### Α

Amps/Amperes

### AC

Alternating Current

### AES

Advanced Encryption Standard

### Gb

Gigabyte

### GUI

Graphical User Interface

### IP

Internet Protocol

### kVA

Kilo-Volt-Ampere

### kW

Kilowatts

### kWH

Kilowatt Hour

### LAN

Local Area Network

### NMC

Network Management Card

mPower USER MANUAL

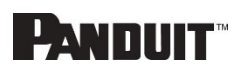

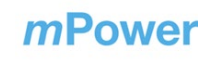

Secure Hash Algorithms

### SSL

Secure Sockets Layer

### TCP/IP

Transmission Control Protocol/Internet Protocol

### TLS

Transport Layer Security

### UPS

Uninterruptible Power Supply

### V

Volts

### W

Watts

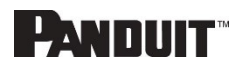

# **Appendix B: Installation**

## Installing *m*Power

- 1. Double click / Run the installer.
- 2. Review the license agreement and accept if the terms are acceptable. Click **Next**.

| 🛃 Setup - Panduit SmartZone mPower version 1.0.0                                                                                                    | _          |      | ×      |
|----------------------------------------------------------------------------------------------------|------------|------|--------|
| License Agreement<br>Please read the following important information before continuing.                                                                                                    |            |      |        |
| Please read the following License Agreement. You must accept the terms of this agreen<br>continuing with the installation.                                                                                                    | nent be    | fore |        |
| Panduit End User License Agreement (EULA)<br>Effective Date: February 20, 2017                                                                                                    |            |      | ^      |
| IMPORTANT: CAREFULLY READ ALL THE TERMS AND CONDITIONS OF THIS EULA.<br>THE TERMS OF THIS EULA GOVERN YOUR USE OF THE PANDUIT SOFTWARE. THIS<br>SOFTWARE CANNOT BE DEPLOYED UNLESS YOU, THE "END USER," OR YOUR<br>AUTHORIZED REPRESENTATIVE, ACCEPTS THE TERMS AND CONDITIONS OF THIS E<br>USER SOFTWARE LICENSE AGREEMENT ("AGREEMENT") BY CLICKING THE "ACCEPT<br>ICON BELOW. BY CLICKING "I ACCEPT" OR PERMITTING A REPRESENTATIVE TO<br>CLICK "I ACCEPT" ON YOUR BEHALF, YOU ACKNOWLEDGE THAT YOUR AUTHORIZED<br>REPRESENTATIVE HAS READ AND UNDERSTANDS THIS AGREEMENT, AND THAT YOU<br>ACCEPT AND AGREE TO BE BOUND BY ITS TERMS. | end<br>"   |      |        |
| PLEASE READ THIS AGREEMENT CAREFULLY BEFORE ACCEPTING IT. IF, UPON<br>REVIEW YOU CHOOSE NOT TO ACCEPT THE TERMS AND CONDITIONS AS SET FOR                                                                                                    | стн        |      | ~      |
| I accept the agreement                                                                                                    |            |      |        |
| ◯ I do not accept the agreement                                                                                                    |            |      |        |
| Ne                                                                                                    | <b>k</b> t | C    | Cancel |

3. Click **Install** to continue.

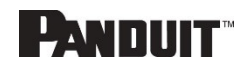

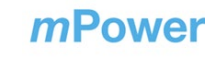

| 📩 Setup - Panduit SmartZone mPower version 1.0.0                                 |                 | -       | ×      |
|----------------------------------------------------------------------------------|-----------------|---------|--------|
| Ready to Install<br>Setup is now ready to begin installing Panduit SmartZone mPo | wer on your com | iputer. |        |
| Click Install to continue with the installation.                                 |                 |         |        |
|                                                                                  |                 |         |        |
|                                                                                  |                 |         |        |
|                                                                                  |                 |         |        |
|                                                                                  |                 |         |        |
|                                                                                  |                 |         |        |
|                                                                                  |                 |         |        |
|                                                                                  |                 |         |        |
|                                                                                  |                 |         |        |
|                                                                                  | Back            | Install | Cancel |

4. Wait while files are copied to the computer.

| 📥 Setup - Panduit SmartZone mPower version 1.0.0                                          | _ |         |
|-------------------------------------------------------------------------------------------|---|---------|
| Installing<br>Please wait while Setup installs Panduit SmartZone mPower on your computer. |   | Loo Con |
| Extracting files<br>C:\Program Files\Panduit mPower\raw.node                              |   |         |
|                                                                                           |   |         |
|                                                                                           |   |         |
|                                                                                           |   |         |
|                                                                                           |   |         |
|                                                                                           |   |         |
|                                                                                           |   |         |
|                                                                                           |   |         |
|                                                                                           |   | Cancel  |

5. Enter the TCP port that *m*Power should use. The default is "443', which is the

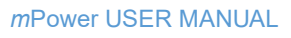

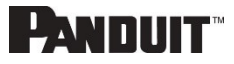

standard HTTPS port. If the computer is already running another HTTPS server, choose another port that is not in use.

Optional: Discover open ports.

- Open a command prompt and run: netstat -n
- Ports in use are shown after the colon in the "Local Address" column.

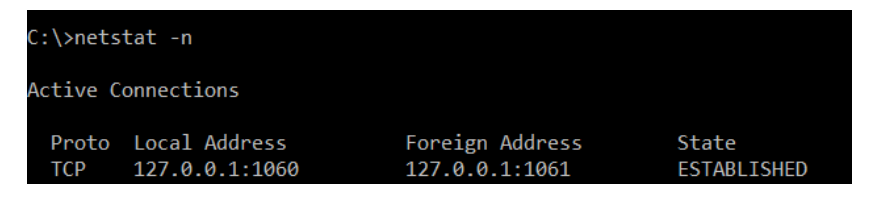

In the example above, the port in use is "1060".

• Choose 443 or any port 1024-49151 that is not in use.

| 📥 Setup - Panduit SmartZone mPower version 1.0.0 | _    |      |
|--------------------------------------------------|------|------|
| mPower Server Configuration                      |      | (le) |
| Please enter configuration params:               |      |      |
| Server Port                                      |      |      |
| 443                                              |      |      |
|                                                  |      |      |
|                                                  |      |      |
|                                                  |      |      |
|                                                  |      |      |
|                                                  |      |      |
|                                                  |      |      |
|                                                  |      |      |
|                                                  |      |      |
|                                                  |      |      |
|                                                  |      |      |
|                                                  | Next |      |

- 6. Select any post installation options desired:
  - a. Install Bonjour.

Bonjour is required to use the auto-discovery feature built into *m*Power.

Auto-discovery will fail if it is not installed.

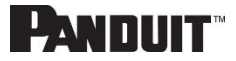

b. Install Firewall Rule.

Check this option if mPower should be accessible remotely. It will install a rule in the Windows firewall that allows remote devices to access mPower.

c. Start *m*Power Service.

Leave this option checked to start the *m*Power service immediately.

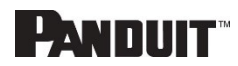

# Appendix C: Uninstalling *m*Power

1. Launch the Windows Add or remove programs application.

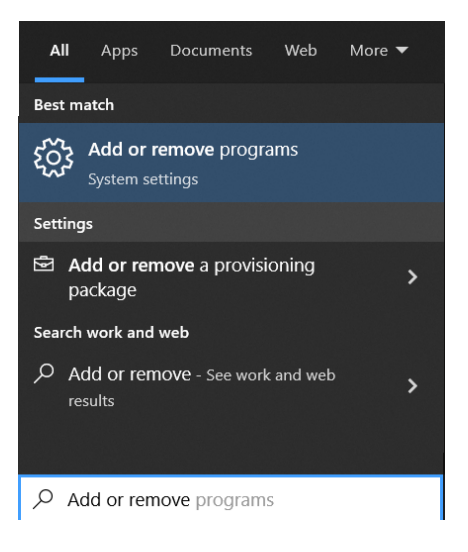

2. Search for Panduit Applications.

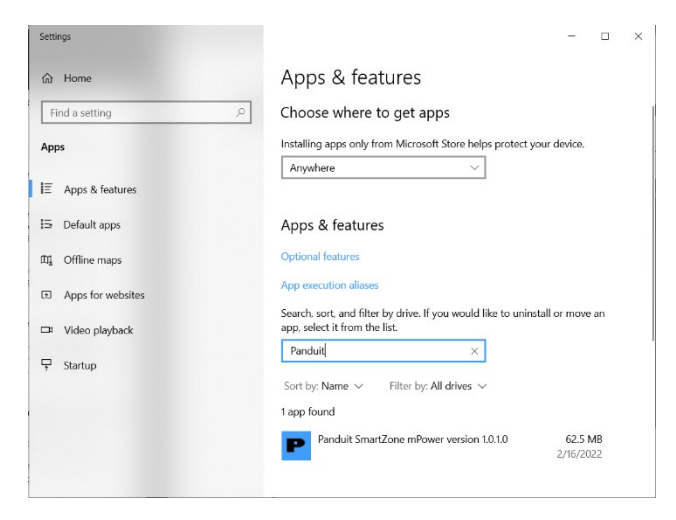

3. Click on Panduit *m*Power, then click uninstall.

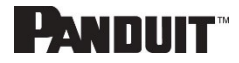

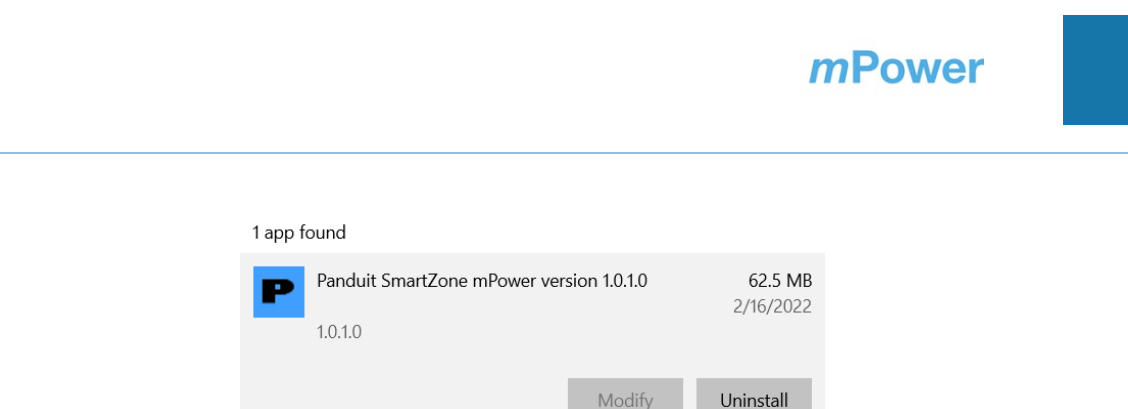

- 4. Click Uninstall & allow "Setup/Uninstall" to make changes.
- 5. Click **Yes** to confirm *m*Power should be removed.
- 6. Click **OK** to acknowledge the uninstall is complete.
- 7. Optionally, to remove all configuration files:
  - a. Open the Windows File Explorer application.
  - b. Navigate to C:\ProgramData.
  - c. Delete the Panduit *m*Power directory.

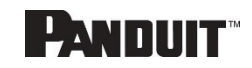

38

L'ANDIJIT

## **Appendix D: Password Recovery**

The *m*Power password may be manually reset by stopping the *m*Power service, manually deleting the password file, and restarting the password service.

**Note**: Instructions refer specifically to Windows 10. Please refer to your operating system documentation if you are not using Windows 10.

1. Type services into Windows Search and select Services.

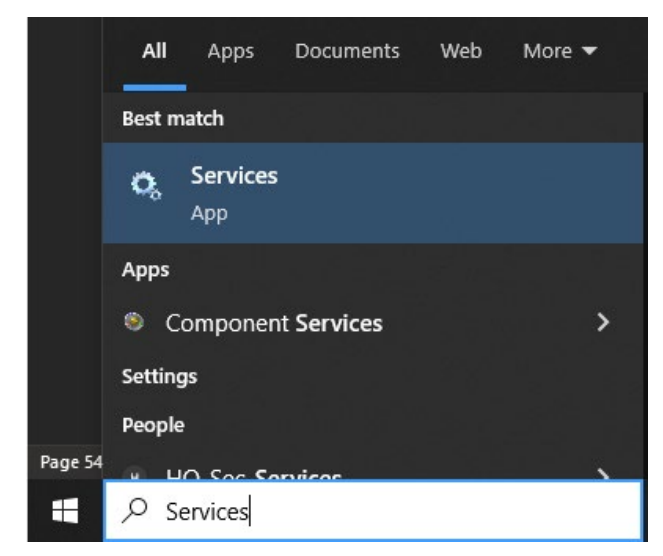

2. Click the **Services** application. Find the Panduit *m*Power Service.

| Services         |                                                                                                 |                |                                                                 |         |              |              |
|------------------|-------------------------------------------------------------------------------------------------|----------------|-----------------------------------------------------------------|---------|--------------|--------------|
| e Action View    | Help                                                                                            |                |                                                                 |         |              |              |
| 🕈 🔟 🖾 🥝          | 8 🔒 🛛 📷 🕨 🗰 H 🕨                                                                                 |                |                                                                 |         |              |              |
| Services (Local) | Services (Local)                                                                                |                |                                                                 |         |              |              |
|                  | Panduit mPower                                                                                  | Name           | Description                                                     | Status  | Startup Type | Log On As    |
|                  | Stop the service<br>Restart the service<br>Description:<br>This service runs the Panduit mPower | Randuit mPower | This service runs the Panduit mPower application to monitor and | Running | Automatic    | Local System |
|                  | SmartZone UPS devices.                                                                          |                |                                                                 |         |              |              |

3. Right click on the **Panduit** *m***Power Service** and select **Stop**.

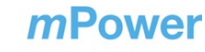

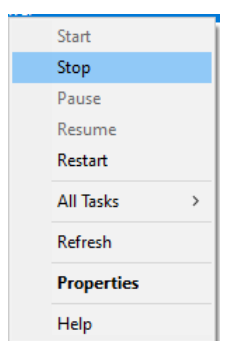

4. Open File Explorer.

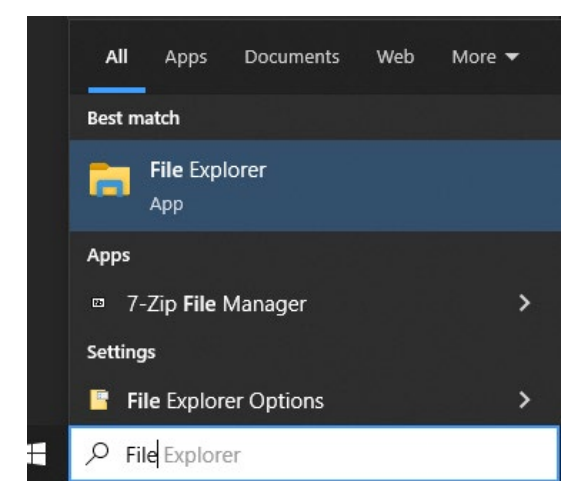

5. Navigate to c:\ProgramData\Panduit *m*Power\web.

| > This PC > Windows (C:) > ProgramData > Panduit mPower > web |                                       |                                          |              |  |
|---------------------------------------------------------------|---------------------------------------|------------------------------------------|--------------|--|
| Name                                                          | Date modified                         | Туре                                     | Size         |  |
| 🔊 local-config.ini                                            | 2/1/2022 9:45 AM<br>1/31/2022 2:37 PM | Configuration sett<br>Configuration sett | 1 KB<br>1 KB |  |

- 6. Right click on localusers-config.ini and select **Delete**.
- 7. Navigate back to the services application.
- 8. Right clock on Panduit *m*Power and select **Start**.
- 9. Open *m*Power using the search bar.

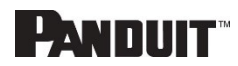

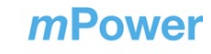

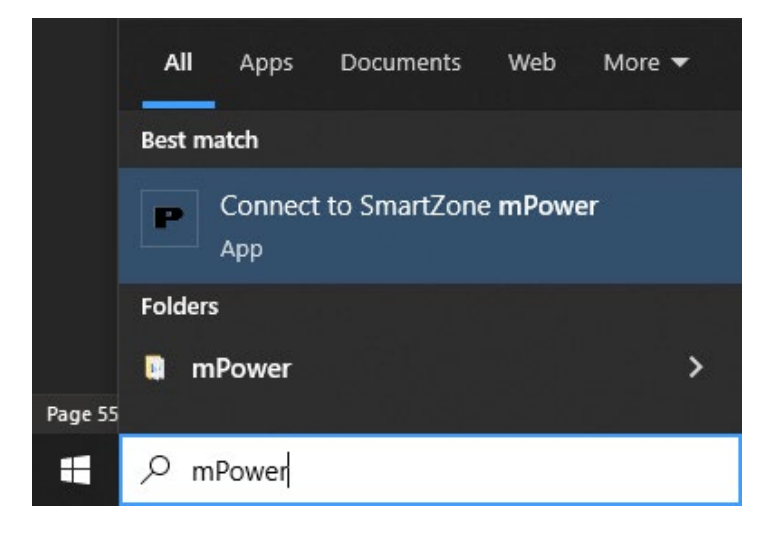

10. Login using the default credentials:

Username: admin

Password: admin

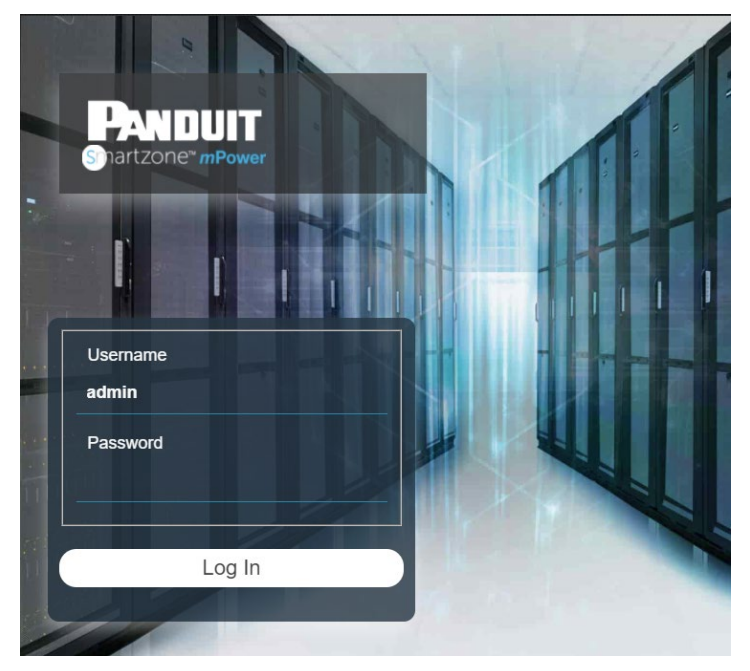

11. Enter the default credentials again and enter a new password for the 'admin' user.

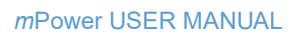

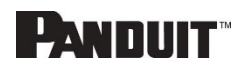

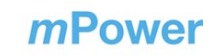

|                   | Char             | nge Pas  | ssword |   |  |
|-------------------|------------------|----------|--------|---|--|
| Usern             | ame              |          |        |   |  |
| admiı             | 1                |          |        |   |  |
| Passv             | vord             |          |        |   |  |
| ••••              |                  |          |        |   |  |
| New I             | Password         | d        |        |   |  |
| •                 |                  |          |        |   |  |
| Confi             | m Passv          | word     |        |   |  |
| length:           | 8 to 40 cha      | aracters |        | П |  |
| a lower           | case chara       | ncter    |        |   |  |
| an uppe<br>a numb | ercase cha<br>er | racter   |        |   |  |
| a symb            | ol,              |          |        |   |  |
|                   |                  |          |        |   |  |
|                   |                  | Log I    | n      |   |  |
|                   |                  |          |        |   |  |
|                   |                  |          |        |   |  |

12. Click Login.

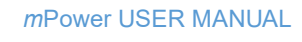

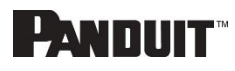

# **Appendix D: System Reset**

Restoring *m*Power to the initial configuration is best done by uninstalling, deleting the configuration files, then reinstalling.

- 1. Uninstall by following the instructions in *Appendix C: Uninstalling mPower*. Follow the optional instructions to delete C:\ProgramData\Panduit *m*Power.
- 2. Reinstall by following the instructions in *Appendix B: Installation*.

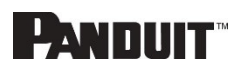

# **Panduit Support and Other Resources**

The majority of your support needs can be met by visiting Panduit.com and navigating to the respective product page. If you require additional assistance; we are here to help.

## **Accessing Panduit Support**

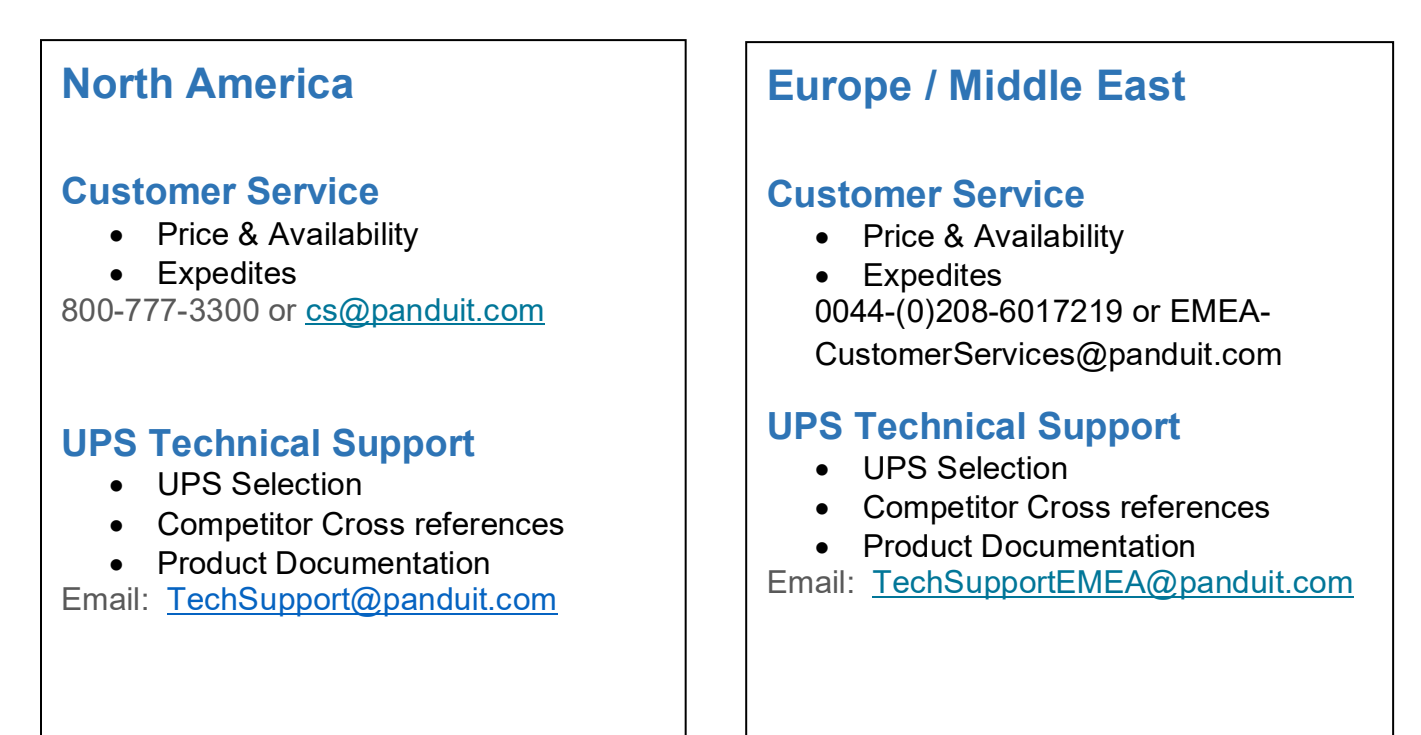

https://www.panduit.com/en/support/contact-us.html

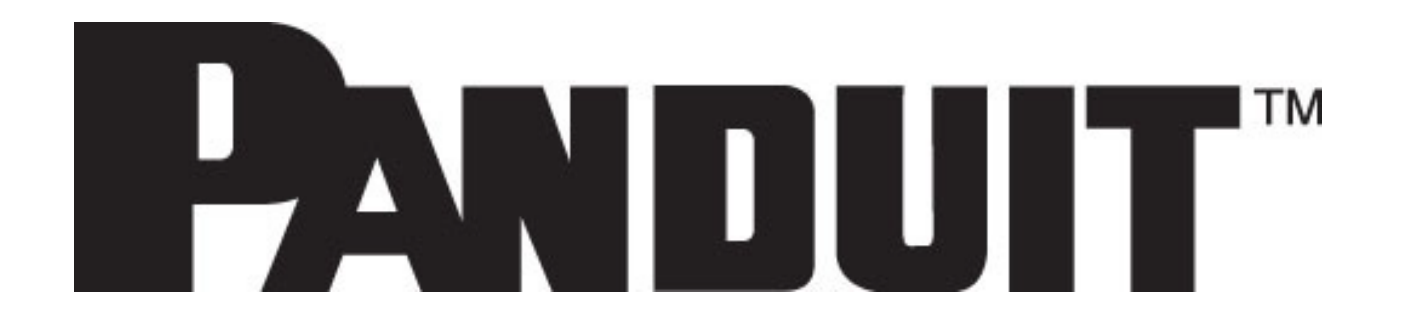